## Change block size 512e <-> 4kn with Niagara Customer Edition

- 1. Launch Niagara (SPTI) Device Rescan Format
- 2. If a drive is listed in grey colour unlock the drive with Lock Drive

| 🍯 Niagara Customer Edition (uil=spti, suil=serial) – 🗖 💌                                                                                 |                                                                                                    |                                                                                              | - 🗆 🗙                                      |
|----------------------------------------------------------------------------------------------------|----------------------------------------------------------------------------------------------------|----------------------------------------------------------------------------------------------|--------------------------------------------|
| Niagara                                                                                                    |                                                                                                    |                                                                                              | <u>+</u> 8                                 |
| Device List<br>0: spti  Device Rescan<br>Synchronize Console/GUI<br>Cobra-F-4K 08V10VGH Dev: 91<br>Array HISST HUSSZONMOAL Unitmover Dev | Powered by The Firmware Te<br>SCSI ATA NVM<br>SCSI Commands<br>CDB ▼<br>Change_definition<br>close_zone<br>e6<br>finish_zone<br>format_unit<br>inquiry<br>io10<br>io12<br>io16<br>io32<br>io6<br>log_select<br>log_sense<br>SCSI Tools                      | est & Tools Team<br>e<br>Standard Cmds<br>Inquiry<br>Start Unit<br>Stop Unit<br>Test Ready   | Frequent Cmds                              |
| < <p>Niagara Options           Lock Drives         Tools &amp; Cmds           Niagara Window         Xiagara 3,</p>                      | SSD Tools ▼<br>Buffer Manager<br>Drive Fitness Test<br>Error Inject<br>Eye Diagram<br>LBA Conversion<br>Mode Parms<br>Quick run<br>SSD Assert Decoder<br>Super CSO v1<br>TCG Setup<br>Temperature<br>Timestamp Entry<br>4.6.0 © 2015 HGST, a Western Digita | Standard Tools Download Code Format Go No Go LogDump Mem Dump Mode Fields SuperCSO I company | Frequent Tools Defect List Drive Fitness T |

- Untick Fast Format Set to 512e Format 3. Format 4kn drive to 512e: (see page 2) 4. Format 51e drive to 4kn: Untick Fast Format - Set to 4K – Format (see page 3)

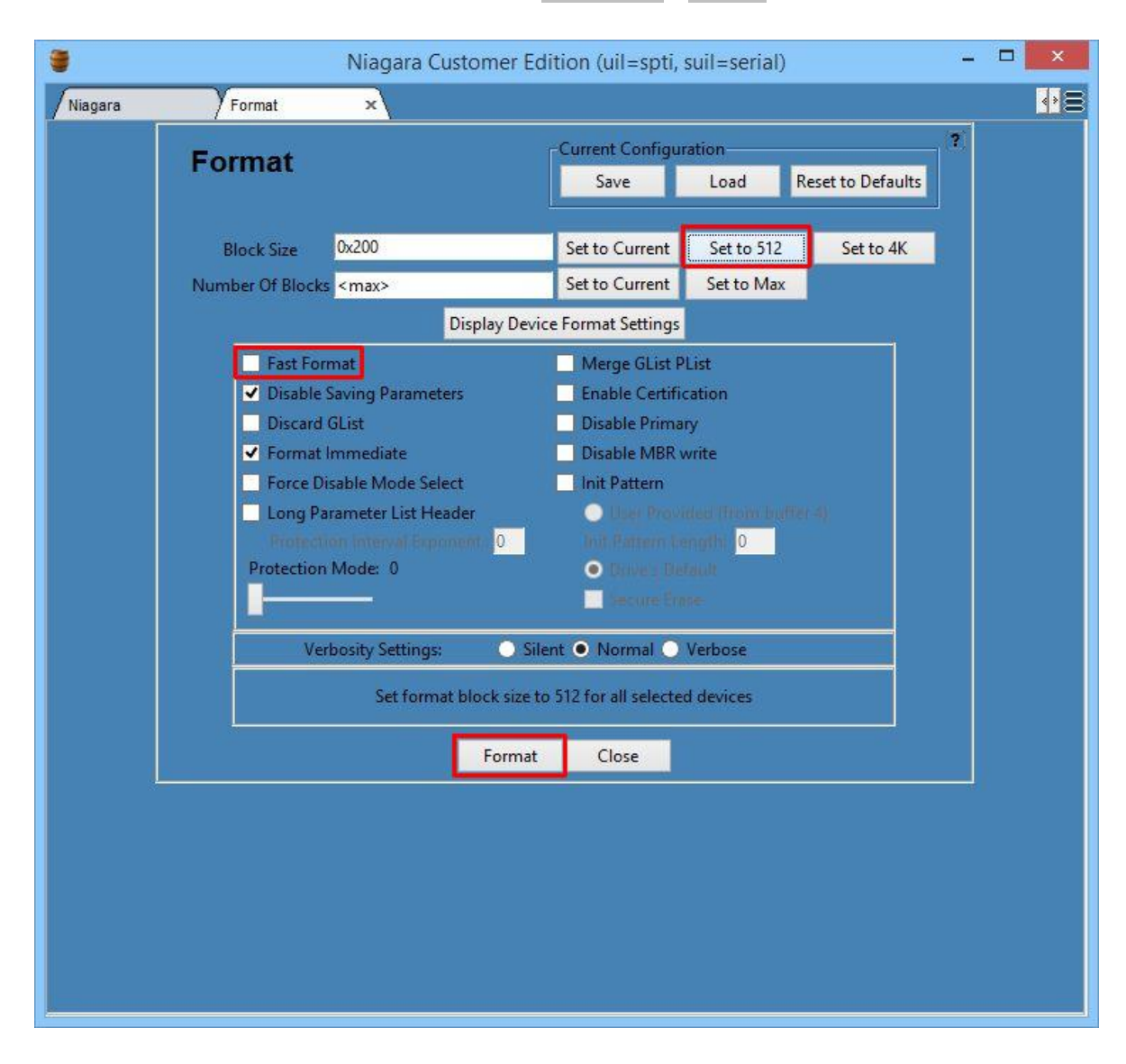

## Format 4kn drive to 512e: Untick Fast Format - Set to 512e - Format

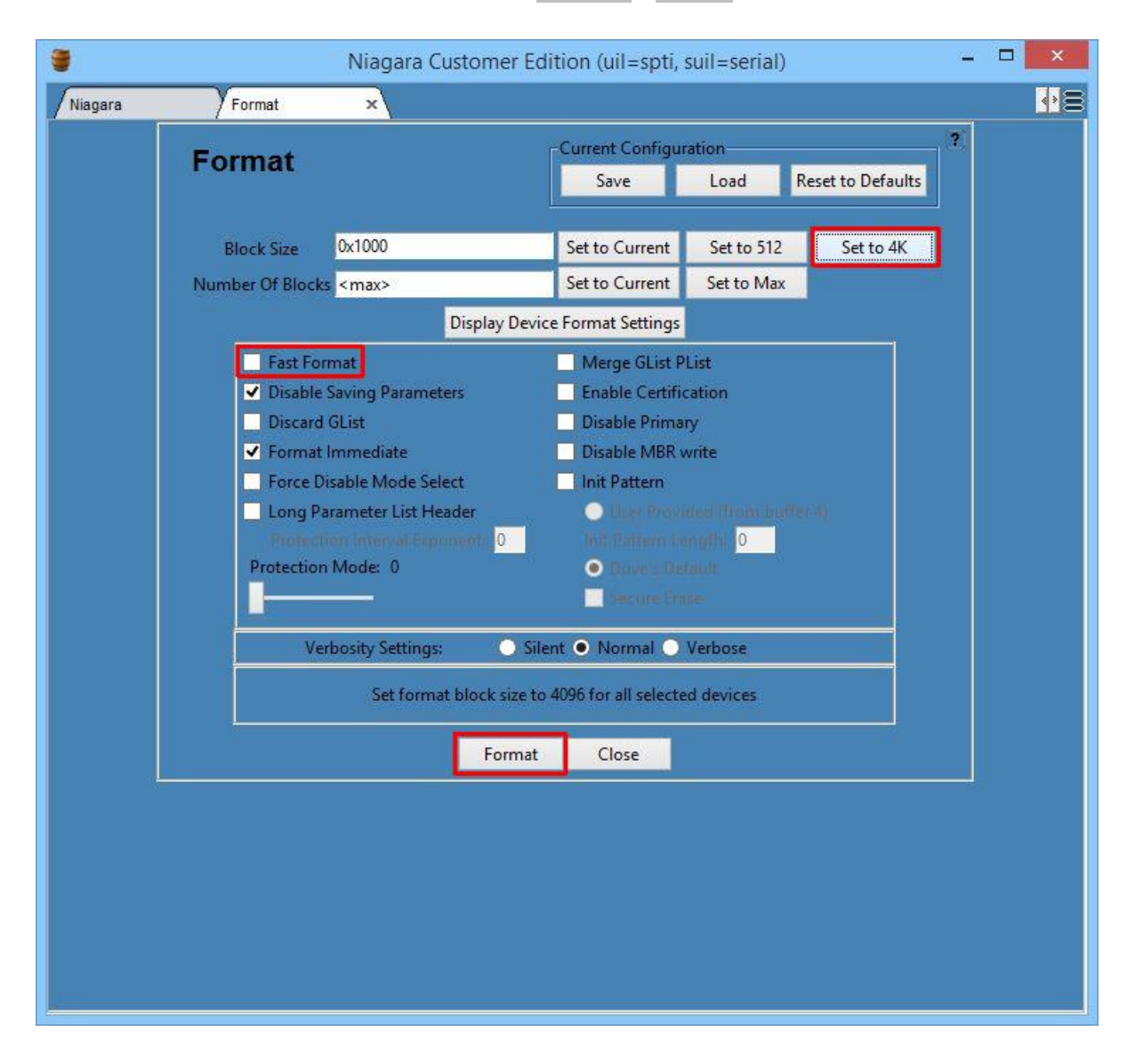

## Format 512e drive to 4kn: Untick Fast Format - Set to 4K - Format